## ИНСТРУКЦИЯ ПО ВХОДУ НА ПОРТАЛ ПАЦИЕНТА. ЧЕРЕЗ ПОРТАЛ ГОСУДАРСТВЕННЫХ УСЛУГ.

1)Для того, чтобы воспользоваться сервисом «Запись на прием к врачу» необходимо войти через браузер на сайт «Портал пациента» https://75.is-mis.ru. Для входа в личный кабинет «Портала пациента» нажмите на кнопку «Личный кабинет».

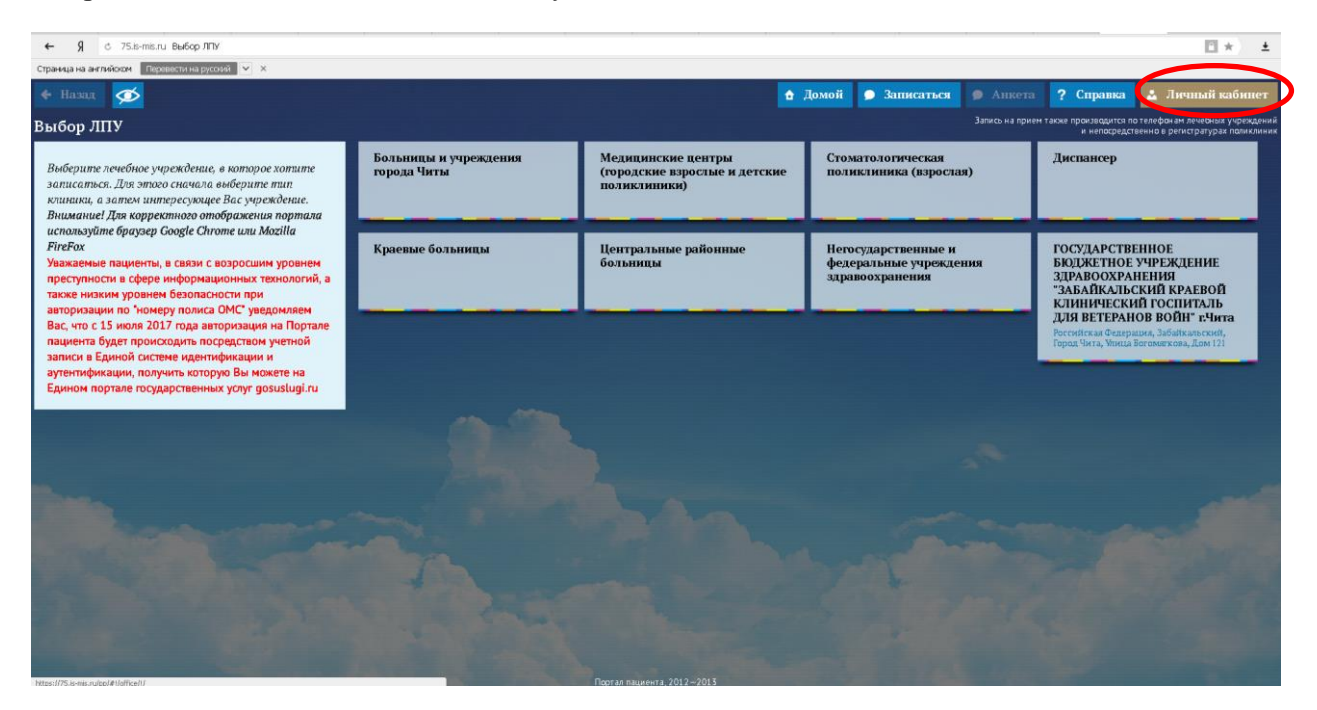

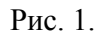

2) Записаться на прием к врачу на «Портале пациента» с 15 июля 2017 года можно с помощью авторизации посредством учётной записи Портала госуслуг (рис. 2, 3). **При этом учетная** запись должна иметь статус подтверждённой.

## Что что такое подтвержденная учетная запись?

Независимо от того, к каким услугам намерен получить доступ пользователь (например, для физических или юридических лиц), требуется предварительно пройти процедуру регистрации учетной записи физического лица на портале госуслуг. Предусмотрены три типа таких учетных записей физического лица:

- упрощенная учетная запись (для ее регистрации требуется указать имя и фамилию, один из возможных каналов коммуникации – телефон или электронная почта), позволяющая получить доступ к ограниченному перечню государственных услуг и возможностей информационных систем;

- стандартная учетная запись (данные пользователя прошли проверку в базовых государственных информационных системах – Пенсионном фонде РФ и Министерстве внутренних дел РФ), позволяющая получить доступ к расширенному перечню государственных услуг;

- подтвержденная учетная запись (данные пользователя прошли проверку, а личность пользователя подтверждена одним из доступных способов), позволяющая получить доступ к полному перечню государственных услуг.

## Как зарегистрироваться на Портале госуслуг?

Инструкцию по регистрации гражданина на Портале госуслуг можно скачать по ссылке.

| 🔶 Назад 🚿                                                                                                    |                                      | 👌 Домой 🔎                                                           | Записаться 🔘 Анцета <b>?</b>                                     | Справка 👗 Личный кабине                                                                                                    |
|----------------------------------------------------------------------------------------------------|--------------------------------------|---------------------------------------------------------------------|------------------------------------------------------------------|----------------------------------------------------------------------------------------------------|
| Тичный кабинет                                                                                                    |                                      |                                                                     |                                                                  |                                                                                                    |
| Выберште лечебное учреждение, в которое<br>котипе записаться. Для этого сначала<br>выберште тип клиники, а затем<br>интересующее Вас учреждение. Внимание!<br>Для корректного отображения<br>портала используйте браузер Google<br>Chrome или Mozilla FireFox<br>Уважаемые пациенты, в связи с<br>возросшим уровнем преступности в<br>сфере информационных технологий, а<br>также низким уровнем безопасности<br>при авторизация по "номеру полиса<br>ОМС" уведомляем Вас, что с 15 июля<br>2017 года авторизация на Портале<br>пациента будет происходить<br>посредством учетной записи в Единой<br>системе идентификации и<br>аутентификации, получить которую Вы<br>можете на Едином портале<br>государственных услуг gosuslugi.ru | Больницы и учреждения<br>города Читы | Медицинские центры<br>(городские вэрослые и<br>детские поликлиники) |                                                                  | Диспансер                                                                                                    |
|                                                                                                    | Краевые больницы                     | Центральные районные<br>больницы                                    | Негосударственные и<br>федеральные учреждения<br>здравоохранения | ГОСУДАРСТВЕННОЕ<br>БЮДЖЕТНОЕ<br>УЧРЕЖДЕНИЕ<br>ЗДРАВООХРАНЕНИЯ<br>"ЗАБАЙКАЛЬСКИЙ                                                                   |
|                                                                                                    | Авториза                             | Войти через ЕСИА<br>Закрыть                                         |                                                                  | КРАЕВОЙ КЛИНИЧЕСКИЙ<br>ГОСПИТАЛЬ ДЛЯ<br>ВТЕРАНОВ ВОЙН г.Чита<br>Российская Федерация,<br>Забайкальский, Город Чита, Улица<br>Вегоматкова, Дом 121 |
|                                                                                                    |                                      |                                                                     |                                                                  |                                                                                                    |

Рис. 2

| Соступ к сервисам<br>доступ к сервисам<br>электронного правительства                          |
|-----------------------------------------------------------------------------------------------|
| Вход<br>рфегисз                                                                               |
| Мобильный телефон или почта<br>Параль<br>Войти                                                |
| Чужой компьютер Восстановить пароль                                                           |
| Зарегистрируйтесь для полного доступа к сервисам<br>Вход с помощью: СНИЛС Электронных средств |

Рис. 3

3)После авторизации через Портал госуслуг вы попадаете в свой личный кабинет Портала пациента (Рис 4).

| <ul> <li>B c 752-milli Bulkip //IV</li> </ul>                                                                                                    |                                     |                                                                     |                                                                 | E *                                                                                                    |
|----------------------------------------------------------------------------------------------------|-------------------------------------|---------------------------------------------------------------------|-----------------------------------------------------------------|----------------------------------------------------------------------------------------------------|
| Opania in articleur articleur v x                                                                                                    |                                     |                                                                     |                                                                 |                                                                                                    |
| + Itana 🧭                                                                                                    |                                     | d Jac                                                               | wedl 🗩 Jameraraes 👘 Alatina                                     | 7 Cope 😐 🔺 HEARD E H 🖌                                                                                       |
| Выбор ЛПУ                                                                                                    |                                     |                                                                     | Janes es l                                                      |                                                                                                    |
| Выберать лечебное учрежевлям, в которое хотыте<br>ватасеться. Для этого сночно на воберате так<br>клавана, а заточ запересукцие Выс упремдение.<br>Возмание! Для коррестного отображения портала<br>используйте брагурс Google Orome иля Moella<br>PerePar<br>Уважаетые падаеты, в саять с возросания уровные<br>простутесть в оброе наборожароноски порт<br>закая наском уровные Базопасност при | Балынды и учреждения<br>горада Читы | Медицинские вентры<br>(городские варосные и детские<br>полнолицики) | Стоматологическая<br>полняливныя (карослая)                     | 2. Defenses percentation                                                                                     |
|                                                                                                    | Кранчые большицы                    | Центральные районные<br>больницы                                    | Петосударственные и<br>федеральные учреждения<br>харажохранения | ГОСУДАРСТВІННОЕ<br>БАДЖЕТНОЕ УЧРЕЖДІЗИН<br>ЗДРАВОХРАНЕНИЯ<br>"ЗАБАЙКАТЬСКИЙ КРАНВОЙ<br>КЛИВИЧЕСКИЙ ГОСИНТАЛЬ |
| акторонация или пору позна и порядития и Портале<br>зацинета будит происходить посредством учетной<br>записка в Единой оснотне идитификации и<br>чутетификации, получить исторую Вы илогите на<br>Едином портале посударственных услуг goustivgi.ru                                                                                                    |                                     |                                                                     |                                                                 | 2,558 INTERACION BORRY s/Nora<br>Demotion Company, Additional Social<br>Tagat You, West Interaction Con 17   |
| Bu representations a consequence protocolet<br>inparentementation procession ARCL (FUNAL, FUSAMELL 1, Network, DAN<br>net Dissurge procession and and procession (proceedings of the<br>\$10.03.2012)                                                                                                    |                                     |                                                                     |                                                                 |                                                                                                    |

Рис. 4.

## !!!ВНИМАНИЕ. Зарегистрироваться на портале Госуслуг можно гражданам с 14 лет.

4) Для того, что записать <u>РЕБЕНКА до 14 лет</u> к врачу необходимо нажать на кнопку с вашей фамилией (рис.4) после этого вам раскроется из списка кнопка «Добавить родственника». Нажмите на эту кнопку, вам раскроется форма личные данные. В ней автоматически отразятся следующие данные:

- Номер полиса обязательного медицинского страхования;
- Наименование страховой медицинской компании;
- Участок прикрепления к поликлинике.

Для добавления ребенка нажмите кнопку «Добавить» (рис.5).

| омер полиса ОМС:<br>граховая медицинская компан | <b>000 00000000 000</b><br>ия |  |  |
|-------------------------------------------------|-------------------------------|--|--|
| астки прикрепления:                             |                               |  |  |
|                                                 |                               |  |  |
|                                                 |                               |  |  |
| + Добавить                                      |                               |  |  |
|                                                 |                               |  |  |
| ФИО Вид родства Дата р                          | ождения Номер полиса ОМС      |  |  |

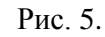

Откроется форма для заполнения (рис.6).

| Добавление родственника                                                                                                    |                    |                 |  |  |  |  |
|----------------------------------------------------------------------------------------------------|--------------------|-----------------|--|--|--|--|
|                                                                                                    |                    |                 |  |  |  |  |
| Фамилия *                                                                                                    | Имя *              | Отчество        |  |  |  |  |
| Дата рождения *                                                                                                    | ДД.ММ.ГГГГГ        | Вид родства * , |  |  |  |  |
| Серия полиса ОМС                                                                                                    | Номер полиса ОМС * | Вид родства *   |  |  |  |  |
| Символом * отмечены поля, обязательные для запо                                                                                                    | л                  | Мать            |  |  |  |  |
|                                                                                                    |                    | Отец            |  |  |  |  |
|                                                                                                    |                    | Дочь            |  |  |  |  |
|                                                                                                    |                    | Сын             |  |  |  |  |
|                                                                                                    |                    | Жена            |  |  |  |  |
|                                                                                                    |                    | Сестра          |  |  |  |  |
|                                                                                                    |                    | Брат            |  |  |  |  |
|                                                                                                    |                    | Муж             |  |  |  |  |
|                                                                                                    |                    | Бабушка         |  |  |  |  |
|                                                                                                    |                    | Дедушка         |  |  |  |  |
| and the second second se |                    | Тётя            |  |  |  |  |

Рис. 6.

Заполните данную форму для прикрепления вашего ребенка (рис.7).

Укажите:

- ФИО ребенка
- Дату рождения ребенка
- Статус (кем приходится по отношению к вам ребенок сын/дочь)
- Номер полиса

!!!ВНИМАНИЕ В полисе нового образца содержится только номер. Таким образом, необходимо ввести только номер, в полисе «Серия» ничего не вводить. Если у вас полис старого образца, введите номер и серию.

| Добавление родственника                               |                 |          |  |  |  |  |  |
|-------------------------------------------------------|-----------------|----------|--|--|--|--|--|
|                                                       | _               |          |  |  |  |  |  |
| Иванова                                               | Дарья           | Ивановна |  |  |  |  |  |
| Дата рождения *                                       | 12.12.2012      | Дочь -   |  |  |  |  |  |
| 000000                                                | 000000000000000 |          |  |  |  |  |  |
| Символом * отмечены поля, обязательные для заполнения |                 |          |  |  |  |  |  |
| Сохранить Закрыть                                     |                 |          |  |  |  |  |  |
|                                                       |                 |          |  |  |  |  |  |

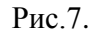

Сохраните данные. После сохранения данные прикрепленного к вашему личному кабинеты ребенка отразятся в списке «Родственники» (рис.8).

| чные данные                                        |             |               |                  |  |  |
|----------------------------------------------------|-------------|---------------|------------------|--|--|
| комер полиса ОМС:<br>Этраковая медицинская компани | 000 0000000 | 00000         |                  |  |  |
| частки прикрепления:                               |             |               |                  |  |  |
| Родственники                                       |             |               |                  |  |  |
| + Добавить                                         |             |               |                  |  |  |
| 040                                                | Вид родства | Дата рождения | Номер полиса ОМС |  |  |
|                                                    | Performent  |               | 00000000         |  |  |

Рис.8.

Теперь при выходе на главную страницу «Портала пациента» при нажатии на кнопку с вашей фамилией из выпадающего списка появится ФИО прикрепленного вами ребенка (рис.9). Нажав на кнопку с ФИО вашего ребенка, вы войдете в личный кабинет под его учетной записью. Из его личного кабинета вы можете осуществить запись к врачу любому из предложенных специалистов «Портала пациента».

E \*

|                                      |                                                                     | nol 🕒 Jamarnez 🕘 Amera<br>Jeso seg                               | 2 Сор — Нанка И                                                                                                    |
|--------------------------------------|---------------------------------------------------------------------|------------------------------------------------------------------|----------------------------------------------------------------------------------------------------|
| Больницы и учреждения<br>города Читы | Медицинские вентры<br>(городские въросные и детские<br>поликливики) | Стомателогическая<br>полнялияника (карослая)                     | Ascensory                                                                                                    |
| Кригные больницы                     | Центральные районные<br>больницы                                    | Петосударственные и<br>федеральные учреждения<br>даривнохранения | ГОСУДАРСТВЕННОЕ<br>БКДКОТНОЕ УЧРЕЖДЕНИЕ<br>ЗДРАВООКРАНЕНИЯ<br>"ЗАБАЙКАТЬСКИЙ ГОСПИТАЛЬ<br>ДЛЯ ВЕТЕРАНОВ ВОЙИ" г.Чата<br>Личноска быруак, Забинаком<br>вод чис, чар балатии, для П |
| 27                                   |                                                                     | ~                                                                |                                                                                                    |

Рис. 9.